### Industry Canada Compliance Statement

(1) This device may not cause harmful interference, and (2) This device must accept any interference received, including interference that may cause undesired operation.

# SPECIFICATIONS

433 MHz, FCC Part 15 & IC compliant, license free for the user Records capacity:

8062 total readings from Field Transmitters 254 switch closures (127 irrigation events, date/time stamped) 254 rain gauge records (up 655 inches)

# TROUBLESHOOTING

Please reference the suggestions below, look in the Help section of WaterGraph or contact Irrometer for further assistance.

<u>No Display:</u> Check battery, replace if <7.2 Volts. Try RESET, see below.

<u>Unusual readings:</u> The following are possible readings that may be displayed instead of a soil moisture, temperature or switch position: DRY-meaning the resistance is so high that there must be an open wiring connection on a Watemark or a low temperature reading (frozen) on a temperature sensor, check for broken wires. SHORT-meaning the resistance is so low that the circuit must be shorted on a Watermark, or off scale on a temperature sensor, check for shorts. <u>No reading reported for too long:</u> Sensor may have lost contact with the soil. Re-install sensor, being sure to establish good soil contact. Communication may be poor from that location. Transmission can be checked from the Field Transmitter to the Receiver by pressing the small button in the middle of the transmitter circuit board. Each press of this button should register another reading on the counter in the display of the Receiver. Relocate or elevate antenna as necessary for better transmission.

<u>Soft RESET:</u> Use the end of a paper clip or other small object to press the RESET button located underneath the small hole labeled RESET on the faceplate.

<u>Hard RESET:</u> Disconnect the battery. Press and hold the RESET button down for at least 5 seconds. Then re-insert the battery.

<u>Firmware upgrading</u>: Using the "Update Datalogger" command in the "Tools" menu in WaterGraph, select the new firmware version (.hex format) and press "Open." If the upload process is interrupted, then Monitor will be locked up and it's display will stay on "Uploading." If this happens, use the "Recover Monitor Update" command in the "Tools" menu to finish the upload process.

**WARRANTY:** The IRROMETER COMPANY warrants its products against defective workmanship or materials under normal use for one year from date of purchase. Defective parts will be replaced at no charge for either labor or parts if returned to the manufacturer during the warranty period. The seller's or manufacturer's only obligation shall be to replace the defective part and neither seller nor manufacturer shall be liable for any injury, loss or damage, direct or consequential, arising out of the use of or inability to use the product. This warranty does not protect against abuse, shipping damage, neglect, tampering or vandalism, freezing or other damage whether intentionally or inadvertently.

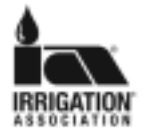

# The IRROMETER Company

Mail: P.O. Box 2424Riverside, CA 92516Phone: (951) 689-1701Fax: (951) 689-3706TechSupport@Irrometer.comwww.Irrometer.com

#89

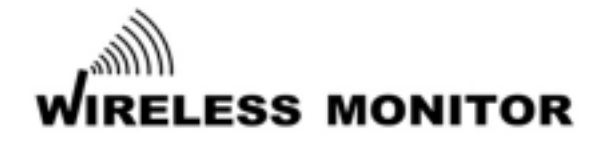

# **INSTALLATION AND OPERATION INSTRUCTIONS**

The Wireless Monitor Receiver (950R1) automatically records sensor readings received from Field Transmitters (950T1) for collection and display on a computer. Each Field Transmitter can read up to four (4) Watermark soil moisture sensors, temperature sensors or Irrometer Model RSU (4-20mA transducer) sensors. The Receiver unit can also read a direct input from a switch closure sensor or rain gauge.

#### SENSOR INSTALLATION

Watermark soil moisture sensors must be "conditioned" prior to installation. The sensors should be soaked to saturation and then dried fully, twice, and then soaked to saturation again prior to installation. This "conditioning" of the sensors ensures quick response to changing soil moisture conditions. If a sensor is only soaked and then installed, several irrigation cycles must pass before the sensor will respond accurately. Soak the sensors in a bucket of water for several hours to saturate them. Hang them up overnight to dry sufficiently. After "conditioning" they are ready for installation. Sensors MUST be installed in an active portion of the root zone of the plant to be monitored, either vertically or up to a 45° angle. Bore a 7/8" (22mm) diameter access hole to the desired depth, then insert the sensor. Be careful to ensure a snug fit between the sensor and the surrounding soil. Then backfill the hole firmly. The access hole can be made by pounding a 7/8" (22mm) diameter bar (or 1/2" IPS pipe) to the desired depth, then extracting the bar, being careful not to disturb the soil surrounding the borehole. With hard or rocky soil, a larger diameter hole can be made with a soil auger. Mix the auger cuttings with water to create a slurry and pour into the borehole. Then insert the sensor into the hole. Once the slurry dries, the sensor will have been "grouted" in to ensure good contact with the soil. The sensor can be attached to  $\frac{1}{2}$  class 315 PVC pipe with a PVC to ABS cement. The pipe becomes a conduit to protect the sensor wires. Also, this makes the sensor easier to push into the access hole and remove, if desired. The top of this pipe section should be capped or plugged so surface water does not travel down to the sensor. Drill a small hole in the side of the pipe just above the sensor to allow water to drain away if it becomes trapped in the pipe.

To measure soil temperature and compensate the accompanying Watermark sensors on the same Field Transmitter, the temperature sensor should be installed in the soil near a representative soil moisture sensor. Only one temperature sensor can be used per Field Transmitter. Bore a 1/2" (13mm) hole in the soil and insert the sensor. Then backfill the hole.

If ambient air temperature is to be measured, then no other sensors should be used on that Field transmitter. Air temperature measurements may be somewhat slow to respond due to the potting protecting the sensor. The measurement range is 20 F to 120F (0-50C), which may be suitable for frost protection monitoring purposes.

Refer to Irrometer installation instructions for proper installation of Model RSU.

The switch closure sensor is a pressure gauge with a ¼" NPT connection that has an adjustable switch mounted to its face. The gauge is installed into the irrigation pipeline. The pressure range of the gauge should be selected so that the normal system pressure is in the middle third of the gauge range. The normal system pressure is the set point which will trip the switch, indicating that an irrigation is taking place.

The Rain Gauge should be installed on a post near the Receiver location. It wires directly to the terminal strip on the face of the Receiver (950R1). It should be fully exposed to any rainfall that may occur and be easily accessible for cleaning and maintenance purposes.

## MOUNTING ENCLOSURES

The Wireless Monitor Receiver should be mounted on a post at least 4 feet (1.2 m) high and within 1500 ft (457m) line-ofsight transmission range of the area where the Field Transmitters are installed. The solar panel should be oriented to catch as much sunlight as possible. The included pipe clamps can be used for a post as large as 2 inch (51mm) in diameter. Alternately, the clamp holes can be used to attach to a wooden post with up to 1/4" (6mm) screws or bolts.

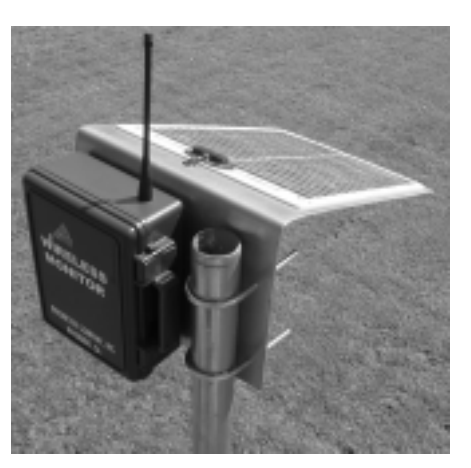

If additional elevation difference exists between the Field Transmitter locations and the Receiver location, then range may be enhanced. The radio signal that eminates from the transmitter is oval shaped and can be disturbed if it hits the ground or canopy. A minimum of 4 ft. (1.2m) height is recommended, if more exists the range can be lengthened.

Your own situation may be unique because of differences in crop, soils and climate. Perhaps the most important soil moisture reading is the difference between today's reading and that of 3 – 5 days ago. That is to say, how quickly is the reading going up. A slow increase means the soil is drying out slowly. But a big jump means the soil is losing water very rapidly. By analyzing such trends in the readings, you will determine **WHEN** to irrigate.

By using sensors at two or more depths in the root system, you will learn **HOW MUCH** water to apply. If the shallow sensor shows a rapidly increasing reading, but the deep sensor shows adequate moisture, you can run a short irrigation cycle as you only need to replenish the shallow root profile. If the deep sensor also shows a dry condition, then a longer irrigation cycle is needed to fully re-wet the entire root zone. The readings you take after an irrigation or rainfall event will show you exactly how effective that water application really was.

Your own experience and management will soon point you in the proper direction. You will be practicing "irrigation to need" with the expected positive results that come from any good management program.

## **INSTRUCTION TO THE USER**

This equipment has been tested and found to comply with the limits for a class B digital device, pursuant to part 15 of the FCC Rules. These limits are designed to provide reasonable protection against harmful interference in a residential installation. This equipment generates, uses and can radiate radio frequency energy and if not installed and used in accordance with the instructions, may cause harmful interference to radio communications. However, there is no guarantee that interference will not occur in a particular installation. If this equipment does cause harmful interference to radio or television reception, which can be determined by turning the equipment off and on, the user is encouraged to try to correct the interference by one or more of the following measures:

- \* Reorient or relocate the receiving antenna.
- \* Increase the separation between the equipment and receiver.
- \* Connect the equipment into an outlet on a circuit different from that to which the receiver is connected.

\* Consult the dealer or an experienced radio/TV technician for help. In order to maintain compliance with FCC regulations, shielded cables must be used with this equipment. Operation with non-approved equipment or unshielded cables is likely to result in interference to radio and TV reception. The user is cautioned that changes and modifications made to the equipment without the approval of manufacturer could void the user's authority to operate this equipment. 11

If fewer sensors are utilized, the empty ports do not report readings. The soil temperature sensor is used to compensate the Watermark soil moisture sensor readings for varying soil temperatures, since temperature affects the accuracy of the reading. NOTE: Irrometer Model RSU transducers require auxiliary power.

The Receiver unit can also read one directly wired sensor input, either switch closure or rain gauge. Either of these inputs can aid in making irrigation scheduling decisions. The Rain Gauge is used to record hourly or daily rainfall.

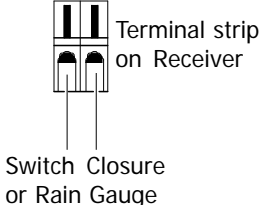

An Irrometer Switching Pressure Gauge can be used for the Switch Closure sensor input port, to record whenever the irrigation system is running. Install the switching gauge on the irrigation pipeline and whenever the system turns on it registers a switch closure. Be sure to select a Switching Pressure Gauge with the correct range for the operating pressure of the irrigation system. The pressure at which the switch closes should be within the middle third of the gauge operating range. For example, if the irrigation system's normal operating pressure is 8 p.s.i., then use a gauge with a 0 to 15 p.s.i.range. The switch closure displays as a horizontal bar, or background bar, indicating the system run time.

You can purchase additional Watermark, Temperature, Switch Closure or Rain Gauge sensors as necessary to outfit your Monitor for the characteristics you desire:

| 200SS-5       | Watermark with 5 ft. wire                                         |
|---------------|-------------------------------------------------------------------|
| 200SS-10      | Watermark with 10 ft. wire                                        |
| 200SS-15      | Watermark with 15 ft. wire (stripped & tinned for terminal strip) |
| 200SS-X       | Watermark w/o wire lead (for splicing to customer supplied wire)  |
| 200-TS        | Soil temperature w/15' wire                                       |
| 950 RG        | Tipping Bucket Rain Gauge (.01" or .2 mm increment)               |
| 7-*/Switch/DC | Switching pressure gauge                                          |
|               | (* choose from 15, 30, 60, 10, 200 or 400 psi ranges)             |

#### MANAGEMENT

The key element in proper soil moisture measurement is the operator. Taking the time to interpret your sensor readings will give you a vivid picture of what is happening with the soil moisture in the root system of your crop. Usually 2 -3 readings between irrigations is sufficient. The graphical display of your readings show exactly how quickly (or slowly) your soil moisture is being depleted. Use the following readings as a general guideline:

- 0 10 centibars = Saturated soil
- 10 30 centibars = Soil is adequately wet (except coarse sands, which are beginning to lose water)
- 30 60 centibars = Usual range for irrigation (most soils)
- 60 100 centibars = Usual range for irrigation in heavy clay
- 100 200 centibars = Soil is becoming dangerously dry for maximum production. Proceed with caution!

When selecting locations for Field Transmitters, test communication first. With the Receiver in position, monitor the display screen. With the Field Transmitter at a potential location, press the test button to send a signal to the Receiver. If the Counter in the display of the Receiver increases, then the transmission was successful. Repeat to verify consistency.

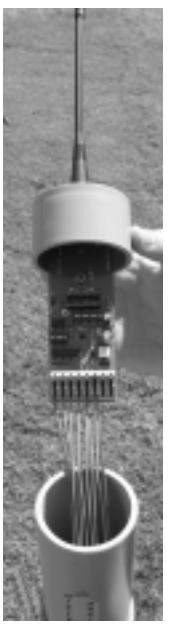

The Wireless Monitor Field Transmitters should be located in the field where sensors readings are desired. Several different depths can be measured or similar depths can be measured, which can later be averaged in the software. Install the sensors nearby at the desired depths. Cut a piece of 2 inch (51mm) pipe to the desired length to be used as a mounting post for the transmitter. Note the finished height of the transmitter antenna should be at least 4 feet (1.2m). Route the sensor wires through the pipe and firmly install it in the ground at the sensor location. Route the sensor wires through the coupling and short pipe section of the Field Transmitter, then attach them to the terminal strip on the Field Transmitter per the drawing in Figure 1. Slide the short pipe section up over the circuit board and into the cap. Then, slip the foam wedge over the wires and insert it into the bottom of the transmitter housing to protect it from moisture and dirt. If insects are a problem, then the mounting pipe should be sealed on the inside around the wires with silicone or spray foam to help protect the radio transmitter.

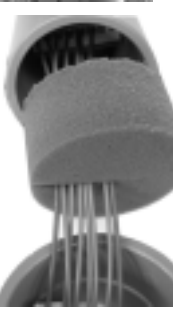

Insert the coupling over the mounting pipe and the transmitter housing to complete the installation. The coupling can be solvent cemented in place if desired, but the cap should be left as a friction fit so the transmitter can be removed if necessary. Leave sufficient excess wire to allow for removal of the cap and transmitter.

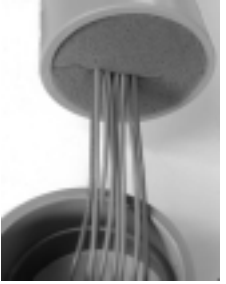

#### SENSOR WIRING

10

Long runs of sensor wiring are eliminated by using this wireless system. The sensors wire directly to the Field Transmitter that wirelessly transmits readings back to the Receiver module. Attach sensor wires to the appropriate terminals as determined by your sensor selection. Follow the sensor placement listings below to correspond to the configuration of the transmitter module you are using. The terminal strips have spring tensioned lever type terminals. First, insert the wire in the bottom of the terminal, then push down on the black lever. The black lever can be lifted with a finger, or small screwdriver inserted in the slot, for wire removal. 3

Each of these positions will correspond to an individual sensor name assigned when you configure the Receiver module. If soil temperature compensation is desired, then the 950T1-TW configuration must be used on each transmitter. If ambient air temperature is being measured, it should be on a separate transmitter with only a temperature sensor on port 1.

## 950T1-TW:

Terminal 3:

Terminal 4:

Terminals GND:

Terminal OUT:

Terminal IN:

| /3011-144.     |                        |
|----------------|------------------------|
| Terminal 1:    | Soil temperature       |
| Terminal 2:    | Watermark smooth wire  |
| Terminal 3:    | Watermark smooth wire  |
| Terminal 4:    | Watermark smooth wire  |
| Terminals GND: | Temperature and        |
|                | Watermark ridged wires |
| 950T1-W:       | -                      |
| Terminal 1:    | Watermark smooth wire  |
| Terminal 2:    | Watermark smooth wire  |
| Terminal 3:    | Watermark smooth wire  |
| Terminal 4:    | Watermark smooth wire  |
| Terminals GND: | Watermark ridged wires |
| 950RSU:        |                        |
| Terminal 1:    | Model RSU black wire   |
| Terminal 2:    | Model RSU black wire   |

Model RSU black wire

Model RSU black wire

All RSU red wires

Auxiliary power ground

Auxiliary power positive

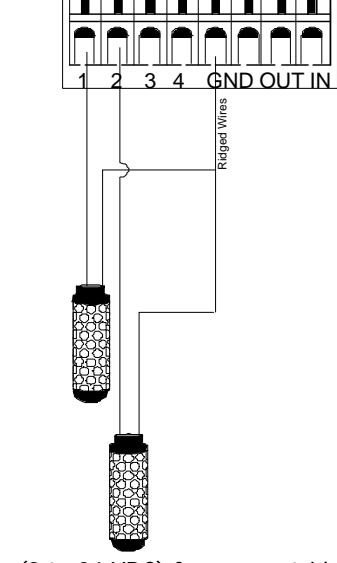

Irrometer Model RSU requires auxiliary power (9 to 24 VDC) from an outside source to power the transducers, such as the 900M-BP solar recharging battery pack.

Watermark sensors have one smooth wire and one wire with a small ridge running the length of the wire. Unlike with other Watermark reading devices, sensor wire polarity must be observed when wiring the sensor to the 950T1 Field Transmitter. The wires with the ridge always connect to the ground terminals.

## BATTERY INSTALLATION

### Field transmitters:

Insert an alkaline 9 volt battery into the holder on the back side of the circuit board. If battery voltage is low, an alert indicator will appear when downloaded data is graphed.

### Receiver module:

Plug the battery into the Receiver module connector to activate the unit. A coin cell battery is used to maintain the internal clock in the event of a loss of external battery power. This coin cell battery will not operate the radio receiver or record readings. If 115 VAC power is available at the receiver location, a plug-in style transformer can be used in place of the battery and solar panel. 4

- 16 The date and time is automatically retrieved from your computer's clock.
- 17 When you are finished, click on "Send Setup to Datalogger." This launches or transfers your configuration to the Monitor's memory.
- 18 Your SETUP characteristics can be saved with the "Save Datalogger Setup" choice from the File menu, for re-programming units.
- 19 "Retrieve Datalogger Setup" can be used to view the existing configuration.

|                           | UnerCompany Name (Income Co<br>Rans Address 24 - | Switch Made - Parn<br>Material Parlant<br>Time Bulan - Data | 1                       |
|---------------------------|--------------------------------------------------|-------------------------------------------------------------|-------------------------|
|                           | Rane Plaint Harve Street 1                       |                                                             | -                       |
| UNTERING PROFF            | Unitimana Paola                                  | UNER NOR                                                    | Unit # Harve Douts      |
| Bangor II: Targ           | BREAM T. 192                                     | Delast Time                                                 | Revent: Two             |
| Benou 2 U                 | Second DP                                        | Bene 2 12                                                   | Bensie 2 12             |
| Bansor 8 DP               | Server 3 18"                                     | Dener 3 In                                                  | Berner 3 pr             |
| Bansor 4. Dir             | Carron 4 [47                                     | Denser A DI                                                 | Server 4. 24"           |
| REDRESS Durbits Positions | Address Debt & Postbara                          | Address Stella Produces                                     | Addess Build-Postdoes   |
|                           |                                                  |                                                             |                         |
|                           | 1                                                | ione .                                                      |                         |
| tonie statescore cetal    |                                                  | nat -                                                       | The of Letter In Column |

WaterGraph software is used for managing the collected data to aid in making irrigation scheduling decisions. Many functions can be performed:

Retrieving collected data from the Monitor (downloading)

Viewing data in graph form (opening existing files)

Viewing data in spreadsheet form (raw data)

Detailed instructions describing all the features of these various functions are described in the on-screen documentation available in the pull down Help menu of the program.

#### **FIELD OPERATION**

With the SETUP programmed and the sensors connected, your Wireless Monitor can now be used to download or display soil moisture tensions. You may view the most recent reading of the sensors at any time. Simply push the green button once to "wake up" the display. The display will show the date/time and base receiver address. A second push shows the date reading collection began. The next push displays the date/time of the last reading, the transmitter address and battery status. Push the green button again to display the last four sensor readings on transmitter number one. Each successive push of the green button will reveal another set of transmitter readings. After 10 seconds of inactivity, the Monitor display will go into sleep mode, to preserve battery life. Viewing in-field readings can aid in making on the spot irrigation scheduling decisions, while the stored data is used to view the rate of change over time and to evaluate the performance of irrigations which have taken place.

#### SENSOR SELECTION

Each Field Transmitter can be programmed to read one soil temperature and three Watermark sensors or four Watermark sensors or four Irrometer Model RSU sensors. 9

### USB drivers will also need to be installed onto your computer:

- 1 Insert the WaterGraph CD into your computer's CD drive.
- 2 Select the USB Driver installation program from the CD
- 3 Select "Yes" when prompted to install the driver.
- 4 Follow the on screen prompts, selecting "Next" and accepting the default choices suggested until reaching the end of the installation.
- 5 Select "Finish" to conclude the installation.
- 6 You may now launch WaterGraph by double clicking on the desktop icon. To assign transmitter and sensor labels for the graph legend (SETUP):
- 1 Connect the Receiver (950R1) to your Windows<sup>®</sup> based (PC) computer (laptop or desktop) with the supplied USB cable. One end connects to the Receiver at the port labeled "USB Port" and the other end connects to one of the powered USB ports on your computer.
- 2 Double click the WaterGraph icon on your desktop to open the program.
- 3 The first window you will see may say "Choose Language." If so, select the language you wish to use. This can later be changed in the File pull down menu, but the program must be re-started to take effect.
- 4 The next window you see says "Auto Detect." This window prompts you to allow the program to locate the correct COM port on your computer or allows you to select the appropriate port. Click either "Auto Detect" or select the COM port from the drop down list and click "Done."
- 5 Once the computer has connected with the Receiver, the main program window will open which says "WaterGraph."
- 6 Select "Setup Datalogger." This will open the Setup window where you input individual transmitter addresses and sensor names for the graph legend.
- 7 First, enter a specific name in the space provided for User/Company Name (16 alphanumeric characters available using spacebar for blank spaces).
- 8 Next select which Base Receiver you are programming by choosing from the pull down menu.
- 9 Next enter a unique name for the Base Radio Receiver (16 alphanumeric characters available using the spacebar for blank spaces).
- 10 Next, enter a unique name for Unit 1 Name (8 alphanumeric characters available using the spacebar for blank spaces)
- 11 Then, enter names for each of the 4 sensors that will be connected to that specific Field Transmitter.
- 12 Then, following the switch positions listed for Unit 1, adjust the DIP switch settings on the field Transmitter to correspond exactly. The diagram below shows the DIP switch positions.
- 13 Next, the sensor selection will need to be programmed in for the Field Transmitter as well using the smaller 4 position DIP switch. Follow the diagram below or the settings listed on the SETUP screen to match the sensors being installed.
- 14 Similarly configure every transmitter being used.
- 15 If you are using a directly wired sensor input to the Receiver, select either Switch Closure or Rain Gauge from the Switch Mode pull down menu. If using a Rain Gauge, select the hourly or daily accumulation interval and inches or mm reporting units.

# Programming and addressing Field Transmitters:

Field Transmitters need to be programmed for the sensor combinations attached and individually addressed, as well as addressed to a specific receiver unit. This programming is done by setting the positions of two different DIP switches on the circuit board of the transmitter. Diagrams on the following pages illustrate the location and switch positions as described in the instructions. On-screen instruction is also provided in the WaterGraph software program as you go through the setup process on the computer to configure your system.

## Programming the sensor selections:

Programming the sensor selection is done by selecting from among several preset choices of sensor combinations. The selections are made by switching the smaller four position DIP Switch to correspond to the choices as illustrated. A reading interval does not need to be selected. The unique design of the Wireless Monitor system only records sensor readings when they have changed, thus eliminating the recording of unnecessary readings and reducing file size and downloading time. Use the SETUP function in WaterGraph to create individual sensor names that will be referenced in the graph legend for easy identification. These labels will only apply when downloaded to the same computer that was used to launch the Monitor. The settings are stored in a settings file that can be moved to another computer to retain the sensor labels, if desired.

# Addressing the Field Transmitters:

The larger, 7 position, DIP switch is used to address the Field Transmitter and also select the Receiver unit it will communicate with. The first four positions will address the transmitter. The last three positions will set the receiver it is to communicate with. Each transmitter must have a unique address, so the first four positions cannot be the same among all the transmitters being used per receiver. However, the receiver selection must be the same among all the transmitters reporting to it. So the first four positions will always be different, and the last three postions will always be the same for each system (consisting of one receiver and up to sixteen transmitters).

Please refer to the following diagrams and the on-screen documentation when programming with the DIP switches.

Prior to installing the equipment in the field, the Field Transmitter units need to be programmed for the sensors to be read and addressed to communicate with the proper Receiver. This is done by setting the positions of DIP switches located on the circuit board of the Field Transmitter unit.

Please refer to the diagram for the proper DIP switch positions. There are several sensor combinations to select from. If you are using fewer than four (4) sensors, some of the positions on the terminal strip will be empty.

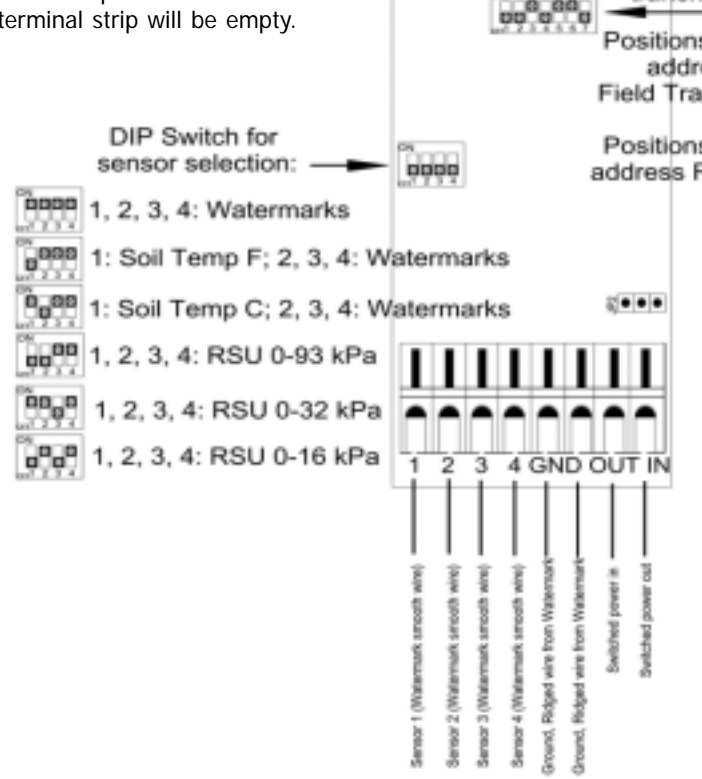

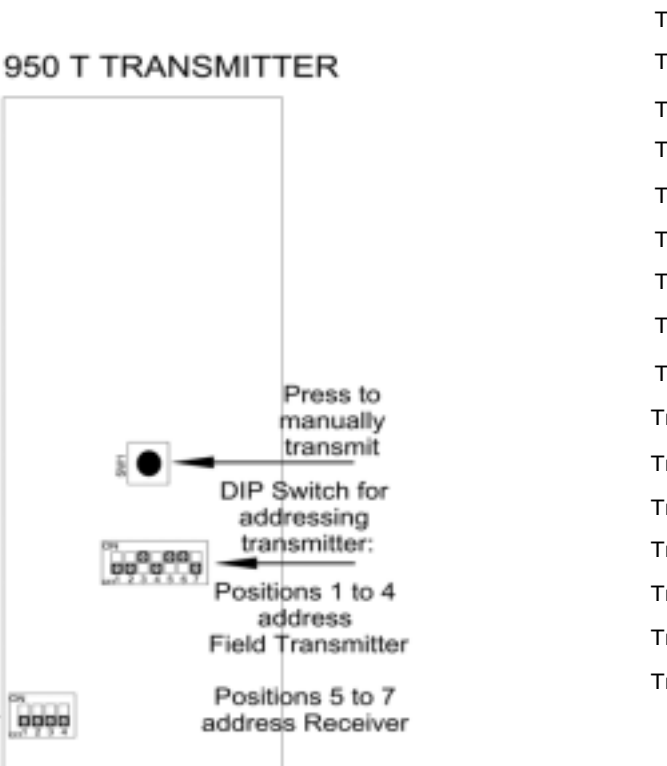

6

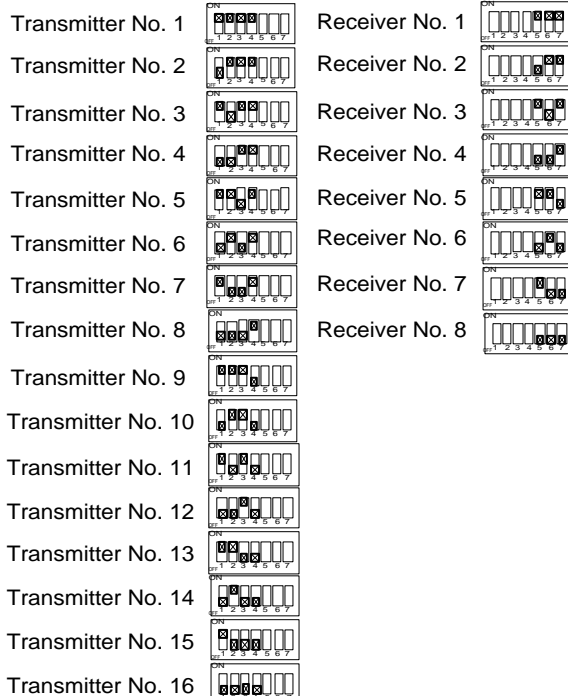

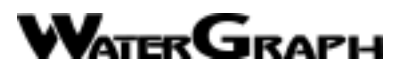

### PROGRAMMING

WaterGraph is a Microsoft Windows<sup>®</sup> based software program with which you communicate with the Wireless Monitor. With this software, and the Monitor connected to your computer, either directy or through a telemetry system, you will program your individual SETUP characteristics and download collected data to graphically represent the soil moisture characteristics of your location. These functions are outlined in the following steps:

#### To install the software onto your computer:

(System Requirements: Win 98/98SE/ME/2000/XP, 5 MB hardrive space, 12MB RAM)

- 1 Insert the WaterGraph CD into your computer's CD drive.
- 2 The installation program will launch automatically. If it does not, using Windows® Explorer, browse to the CD drive and double click the Setup.exe file located on the installation CD.
- 3 Select "Yes" when prompted to install WaterGraph software.
- 4 Follow the on screen prompts, selecting "Next" and accepting the default choices suggested until reaching the end of the installation.
- 5 Select "Finish" to conclude the installation.

ASYNC 4800 baud each bit is 208us +/- 10us each byte is 10 bits (8 data 1 start and 1 stop) 2.08ms each byte is sent twice once as true data then once inverted 4.16ms packet consists of 16 bytes 33.3ms packets sent 4 times 100ms apart

packet consists of addr,mode,sensor 1,2,3,4 battery and checksum

sync5ms x 2 x 220ms16 bytes208s x 10 bits x 2 bytes x 8 bytes per packet33.3ms4 packets33.3 x 4133ms100ms off between packets400mstotal time533ms